# Пресечение попытки угона

- <u>1 Описание</u>
- <u>2 Настройка</u>
  - <u>2.1 Настройка датчика в ПО «СКАУТ-Конфигуратор»</u>
  - 2.2 Настройка датчика в «СКАУТ-Студио»
  - 2.3 Модуль уведомлений в СКАУТ-Студио
    - 2.3.1 Уведомление в выезде транспортного средства за пределы геозоны
    - 2.3.2 Уведомление о запуске двигателя в неположенное время

# Описание

Проблематика вопроса: значительный рост числа автомобилей в государстве, к сожалению, приводит и к повышению количества угонов. Большинство похищенных машин не находят, так как они разбираются на запасные части и отдельные агрегаты. Общее количество угонов легковых транспортных средств за 2015 год на всей территории России составило 36323 автомобиля. В денежном эквиваленте эта цифра кажется устрашающей - около 10 миллиардов рублей! Согласно статистике МВД РФ, владельцам возвращается всего около 20-25% угнанных транспортных средств. Чтобы обезопасить, необходимо оснащать свои автомобили дополнительными противоугонными комплексами, а также системами спутникового контроля.

**Для кого:** для владельцев крупных и малых автопарков, а также для компаний, сдающих автомобили в аренду.

Какие ключевые проблемы решает: данное решение позволит повысить вероятность возвращения транспортного средства после угона и, следовательно, избежать финансовых расходов на приобретение нового.

Общий принцип работы: попыткой угона будут считаться две ситуации:

- выезд за пределы геозоны в неположенное время (например, после окончания рабочего дня);
- запуск двигателя (также в неположенное время).

При наступлении любой из перечисленных выше ситуаций система НЕЗАМЕДЛИТЕЛЬНО отправит уведомление.

Далее диспетчер может в режиме реального времени отследить местоположение TC на карте, построить отчёт по датчику работы двигателя, а также связаться с сотрудником, закреплённым за данным TC. Если сотрудник компании не имеет к данным событиям никакого отношения, то можно обращаться в полицию и заявлять об угоне транспортного средства.

Перечень необходимых действий: для того чтобы это решение выполняло заявленные функции, необходимо:

- оборудовать ТС модулем мониторинга (МТ-600 или МТ-700), а также датчиком работы двигателя (подключить зажигание);
- произвести настройку терминала в ПО «СКАУТ-Конфигуратор;
- произвести настройку датчиков в «СКАУТ-Студио»;
- произвести настройку «Каналов уведомлений» и «Групп адресатов» в ПО СКАУТ-Менеджер;
- настроить в «СКАУТ-Студио» уведомление о выходе из геозоны;
- настроить в «СКАУТ-Студио» уведомление о включении зажигания.

## Настройка

## Настройка датчика в ПО «СКАУТ-Конфигуратор»

Для настройки логического датчика работы двигателя необходимо:

 выбрать один из дискретных портов (например, порт P2), настроить его как дискретный вход и в выпадающем меню выбрать параметр «Зажигание» (Рисунок 1);

| Порты Внутренние датчики Настройки   | Обмен с устройством Лог текущих событий Панель скриптов Сообщения отладки |  |  |  |  |  |  |  |
|--------------------------------------|---------------------------------------------------------------------------|--|--|--|--|--|--|--|
| 🕂 🚱 🧹 🖊 🧿 Устройство:                | - 💦 😡 🖉 🖊 🍥 Устройство: MT-700 Std 1.1.11.18 ID: 210255 (8)               |  |  |  |  |  |  |  |
| Порт 2 DI (Дискретный вход)          | Порт 2 DI (Дискретный вход) —                                             |  |  |  |  |  |  |  |
| Дискретный вход 👻 🗲                  | Размещение                                                                |  |  |  |  |  |  |  |
| Зажигание 🗸 🔫 💳                      |                                                                           |  |  |  |  |  |  |  |
| Параметр                             | Значение                                                                  |  |  |  |  |  |  |  |
| Таймаут антидребезга (мс.)           | 1000                                                                      |  |  |  |  |  |  |  |
| Инвертировать сигнал                 | Инвертировать сигнал                                                      |  |  |  |  |  |  |  |
| Фильтровать по датчику разрыва массы |                                                                           |  |  |  |  |  |  |  |

 затем, для настройки смс оповещения о начале движения TC, необходимо перейти на вкладку «Настройки» и в разделе «Настройки SMSоповещений» ввести номер телефона, на который необходимо отправлять сообщения, и активировать опцию «Начало движения» (Рисунок 2).

| ты Внутренние датчики Настройки Обмен с устройство | м Лог текущих событий Панель скриптов Сообщения отладки |  |  |  |  |
|----------------------------------------------------|---------------------------------------------------------|--|--|--|--|
| 👔 😡 🧹 🙋 Устройство: MT-700 Std 1.1.11.18           | D: 210255 (8)                                           |  |  |  |  |
| Настройка                                          | Значение                                                |  |  |  |  |
| Логин                                              | beeline                                                 |  |  |  |  |
| Пароль                                             | beeline                                                 |  |  |  |  |
| Точка доступа internet.beeline.ru                  |                                                         |  |  |  |  |
| Настройки SMS-оповешений                           |                                                         |  |  |  |  |
| Номер для отправки sms                             | +79217775544                                            |  |  |  |  |
| Справочная информация об объекте                   |                                                         |  |  |  |  |
| Начало движения                                    |                                                         |  |  |  |  |
| Изменение курса на (град.)                         | 0                                                       |  |  |  |  |
| Превышение скорости более (км/ч)                   | 0                                                       |  |  |  |  |
| Увеличение пройденного пути на (м.)                | 0                                                       |  |  |  |  |
| Изменение состояния входов                         |                                                         |  |  |  |  |
| Прием данных ј1708/ј1939                           |                                                         |  |  |  |  |
| Период отправки при стоянке (мин.)                 | 0                                                       |  |  |  |  |
| Период отправки при движении (мин.)                | 0                                                       |  |  |  |  |
| Подозрение на ДТП                                  |                                                         |  |  |  |  |
| Нажата тревожная кнопка                            |                                                         |  |  |  |  |
| Настройки подключения к серверу 1                  |                                                         |  |  |  |  |
| Тип соединения                                     | Основное                                                |  |  |  |  |
| Подключаться через                                 | GSM-модем (UART1)                                       |  |  |  |  |
| Протокол обмена с сервером                         | ScoutData                                               |  |  |  |  |
| Адрес сервера                                      | lenauto.scoutonline.rkTИВаЦИЯ Windows                   |  |  |  |  |
| Порт                                               | 6700 Чтобы активировать Windows, перейдите к            |  |  |  |  |

### Рисунок 2 – Настройка СМС-оповещения

### Настройка датчика в «СКАУТ-Студио»

Для того чтобы данные от датчика отображались в программе «СКАУТ-Студио», необходимо произвести его настройку. Для этого необходимо выполнить следующие действия:

- создать логический датчик работы двигателя;
- на основе созданного логического датчика работы двигателя создать универсальный датчик, задав ему индивидуальное название и определив названия активного и пассивного состояний (Рисунок 3);

| Информация             | Фильтрация | Логические датчики                   | Аналоговые  | датчики              | Дискретные датчики | Цифр 🕨 |  |  |
|------------------------|------------|--------------------------------------|-------------|----------------------|--------------------|--------|--|--|
| 4                      |            |                                      |             |                      |                    |        |  |  |
|                        |            | -                                    |             |                      |                    |        |  |  |
| Вскрытие термина       | ла 1 👘     | Инскруптерник                        |             | Вклюцен              | ия лвигателя       |        |  |  |
| Уровень топлива 1      |            | индивидуально                        | е название: | Biolio 4ci           | ил долгателя       |        |  |  |
| Работа двигателя 1     |            | Определяющий                         | і датчик —— |                      |                    |        |  |  |
| Основное питание       | 1          |                                      |             |                      |                    |        |  |  |
| Резервное питани       | e 1        | Датчик:                              |             | Работа двигателя 1 🔹 |                    |        |  |  |
| Универсальный датчик 1 |            | Активное состо                       | яние:       | Заведен              |                    |        |  |  |
|                        |            | <b>D</b> a any <b>a</b> a a <b>a</b> |             | 225.07/000           |                    |        |  |  |
|                        |            |                                      | ояние:      | Заглушен             | 1                  |        |  |  |
|                        |            | 🔲 Инверсия д                         | атчика      |                      |                    |        |  |  |
|                        |            |                                      |             |                      |                    |        |  |  |
|                        |            |                                      |             |                      |                    |        |  |  |
|                        |            |                                      |             |                      |                    |        |  |  |
|                        |            |                                      |             |                      |                    |        |  |  |
|                        |            |                                      |             |                      |                    |        |  |  |
|                        |            |                                      |             |                      |                    |        |  |  |
|                        | Y          |                                      |             |                      |                    |        |  |  |

#### Рисунок 3 – Настройка универсального датчика

## Модуль уведомлений в СКАУТ-Студио

Как уже отмечалось выше, в качестве попытки угона транспортного средства рассматриваются 2 случая:

- выезд за пределы геозоны в неположенное время (например, после окончания рабочего дня);
- запуск двигателя (также в неположенное время).

В соответствии с указанными ситуациями необходимо произвести настройку событий и уведомлений, чтобы программа своевременно информировала диспетчеров о попытке угона TC.

#### Уведомление в выезде транспортного средства за пределы геозоны

Для создания уведомления о выезде транспортного средства за пределы геозоны необходимо:

 во вкладке «События и уведомления» создать новое уведомление, выбрав тип «Выход из геозоны» и укать название (Рисунок 4);

| Drag | a column header and drop it here to group by that column |             |                  |                  |            |
|------|----------------------------------------------------------|-------------|------------------|------------------|------------|
| Вкл. | Название                                                 |             | V                | Тип              |            |
| ✓    | Новое уведомление                                        |             |                  | Выход из геозоны |            |
| 1    | Новое уведомление1                                       |             |                  | Выход из геозоны |            |
|      |                                                          | Создать кве | домление         |                  | <b>—</b> X |
|      |                                                          | Тип:        | Выход из геозоны |                  | •          |
|      |                                                          | Название:   | Подозрение на уг | он 🔫             |            |
|      |                                                          |             |                  | ОК               | Отмена     |

Рисунок 4 – Создание уведомления о выходе из геозоны

- на вкладке «Объекты» выбрать нужные TC;
- на вкладке «Геозоны» выбрать геозоны, при выходе из которых должно отправляться уведомление;
- на вкладке «Время» необходимо настроить фильтр по времени (позволяет анализировать уведомления каждый день в пределах указанного временного промежутка);

Пример: если рабочий день длится с 9 утра до 18 вечера, то в данном фильтре следует указать период с 18:00 до 9:00, т.е. время, когда TC однозначно не должно покинуть геозону.

• на вкладке «Шаблон» добавить канал оповещений, а также сформировать текст уведомления (**Рисунок 5**);

| События и уведомления                     |                                                    |         |       |        | * ů                                                                                                    |
|-------------------------------------------|----------------------------------------------------|---------|-------|--------|----------------------------------------------------------------------------------------------------|
| Тип: Выход из геозоны                     |                                                    | Названи | 1e: [ | Подозр | ение на угон                                                                                                    |
|                                           | Событие                                            |         |       |        | Уведомления                                                                                                    |
| + ×                                       |                                                    |         |       |        | Шаблон Получатели<br>По умолчанию                                                                                                    |
| Drag a column header and o<br>Название $$ | drop it here to group by that column<br>,<br>Канал | V T     | ип    | V      | [Объект] [Водитель] [Время начала] [Навигация] [Место]<br>[Геозона] [Адрес]                                                                                                    |
| Уведомление (Email)                       | Уведомление о подозрении на                        | угон Е  | mail  |        | Тема:<br>[:Объект Гос.номер] [:Объект Гос.номер] вышел из геозоны [:Геозона                                                                                                    |
|                                           |                                                    |         |       |        | Текст: Использовать HTML:<br>По объекту [:Объект Гос.номер] зафиксирован выход из геозоны<br>[:Геозона], находящейся по адресу [:Адрес].<br>Показать на карте [:Место Карты Яндекс (ссылка HTML)]<br>Время фиксирования события: [:Время начала]. |
|                                           |                                                    |         |       |        | Отмена Готово                                                                                                    |

Рисунок 5 – Шаблон уведомления о выходе из геозоны

 на вкладке «Получатели» выбрать адресатов уведомления. Если заинтересованное лицо не было добавлено в программу заранее, его возможно добавить внешним получателем, указав имя, e-mail и телефон.

### Уведомление о запуске двигателя в неположенное время

Для создания уведомления о запуске двигателя в неположенное время необходимо:

 во вкладке «События и уведомления» создать новое уведомление, выбрав тип «Срабатывание универсального датчика» и указать название (Рисунок 6);

| Drag | a column header and drop it here to group by that column |                                   |                                                     |                    |        |
|------|----------------------------------------------------------|-----------------------------------|-----------------------------------------------------|--------------------|--------|
| Вкл. | Название                                                 |                                   | V                                                   | Тип                |        |
|      | Новое уведомление                                        |                                   |                                                     | Выход из геозоны   |        |
| ✓    | Новое уведомление1                                       |                                   |                                                     | Выход из геозоны   |        |
|      | Подозрение на угон                                       |                                   |                                                     | Выход из геозоны   |        |
|      |                                                          | Создать увел<br>Тип:<br>Название: | омление<br>Срабатывание униве<br>Подозрение на угон | ерсального датчика | Отмена |

Рисунок 6 – Создание уведомления о запуске двигателя

- на вкладке «Объекты» выбрать TC;
- на вкладке «Параметры» указать фильтрацию датчика по типу «Работа двигателя» (Рисунок 7);

| События и уведомления |                 |                  |                     |         |                     |     | Ŧ.   | ů × |
|-----------------------|-----------------|------------------|---------------------|---------|---------------------|-----|------|-----|
| Тип: Срабатывание ун  | иверсального да | тчика            | Название:           | Новое у | иведомление_Сенина2 |     | <br> |     |
|                       | Событие         |                  |                     |         | Уведомле            | ния |      |     |
| Объекты               | Параме          | тры              | Геозоны             |         | Время               |     |      |     |
| Минимальная длительн  | юсть события:   |                  | <mark>00ч:00</mark> | м :00 с | •                   |     |      |     |
| Фильтрация датчика:   |                 |                  |                     |         |                     |     |      |     |
| по типу:              |                 | Работа двигателя | a                   |         | •                   |     |      |     |
| по названию:          |                 |                  |                     |         |                     |     |      |     |

 на вкладке «Время» необходимо настроить фильтр по времени (позволяет анализировать уведомления каждый день в пределах указанного временного промежутка);

**Пример:** если рабочий день длится с 9 утра до 18 вечера, то в данном фильтре следует указать период с 18:00 до 9:00, т.е. время, когда ТС не должно быть заведено.

 на вкладке «Шаблон», добавить канал оповещений, а также сформировать текст уведомления (Рисунок 8);

| События и уведомления    | 1                                      |      |       |        | <ul> <li>↓</li> </ul>                                                                                                    |
|--------------------------|----------------------------------------|------|-------|--------|----------------------------------------------------------------------------------------------------|
| Тип: Срабатывание у      | ниверсального датчика                  | Назв | ание: | Подозр | ение на угон                                                                                                    |
| Событие                  |                                        |      |       |        | Уведомления                                                                                                    |
| + ×                      |                                        |      |       |        | Шаблон Получатели                                                                                                    |
| Drag a column header and | d drop it here to group by that column |      |       |        | По умолчанию                                                                                                    |
| Название                 | 7 Канал                                | V    | Тип   | V      | [Объект] [Водитель] [Датчик] [Время начала] [Навигация]<br>[Место] [Геозона] [Адрес] [Мин. длительность]                                                             |
| Уведомление (Email)      | Уведомление о подозрении на            | угон | Email |        | Тема:                                                                                                    |
|                          |                                        |      |       |        | [:Объект Гос.номер] Подозрение на угон                                                                                                    |
|                          |                                        |      |       |        | Текст: Использовать HTML: 🗹                                                                                                    |
|                          |                                        |      |       |        | По объекту [:Объект Гос.номер] зафиксировано подозрение на угон.<br>Адрес [:Адрес]<br>Время [:Время начала]<br>Показать на карте [:Место Карты Яндекс (ссылка HTML)] |
|                          |                                        |      |       |        | Отмена Готово                                                                                                    |

Рисунок 8 – Шаблон уведомления о запуске двигателя

 на вкладке «Получатели» выбрать адресатов уведомления. Если заинтересованное лицо не было добавлено в программу заранее, его возможно добавить внешним получателем, указав имя, e-mail и телефон. Внимание! Для большей надежности можно оборудовать Ваше транспортное средство маяком (дополнительную информацию можно получить в <u>статье</u>).